## 2023–24 FAST Progress Monitoring Remote Proctoring TA Certification Course Addendum

Cambium Assessment, Inc. (CAI) offers its Remote Proctoring application as a standard feature to all state partners for use with tests such as the Florida Assessment of Student Thinking (FAST) Progress Monitoring. Each state testing program can configure the feature to meet the unique needs of each testing program.

An overview of remote proctoring along with the *Remote Proctoring Test Administrator (TA) Certification Course* can be accessed online through the <u>FAST Portal</u>. **This course addendum is designed to be used in conjunction with the** *Remote Proctoring TA Certification Course*. TAs should have this information sheet available for reference while taking the online course, as it identifies important differences between the course content and the configurations available to students and TAs taking part in a FAST Progress Monitoring test.

All TAs who will administer the FAST Progress Monitoring tests remotely must complete the Remote Proctoring TA Certification course.

#### **Important Points and Major Course Differences**

- Florida students will access FAST Progress Monitoring tests through the secure browser only.
- Currently, per Florida Department of Education (FDOE) state policy, remote testing will not be available for FAST Progress Monitoring 3 (PM3).
- FDOE requires cameras and microphones to be enabled when students are taking a remote assessment.
- Because FAST PM test sessions cannot be scheduled in advance, slides 16, 18, 20, 21, and 23 in the certification course are irrelevant and can be skipped.
- Quizzes and assignments are not available features in Florida.

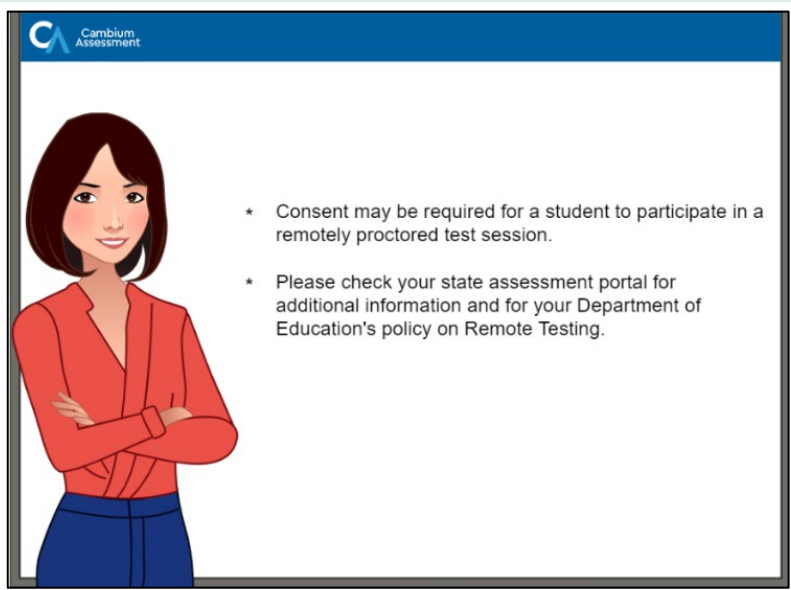

#### Slide 5: Consent to Participate in a Remote Session

 All full-time virtual or Hospital Homebound students can participate in a remote testing session for PM1 and PM2. However, the consent of a parent or guardian is required to enable a web camera for video sharing between the student and teacher during a remote test.

#### Slide 6: Remote Testing Overview

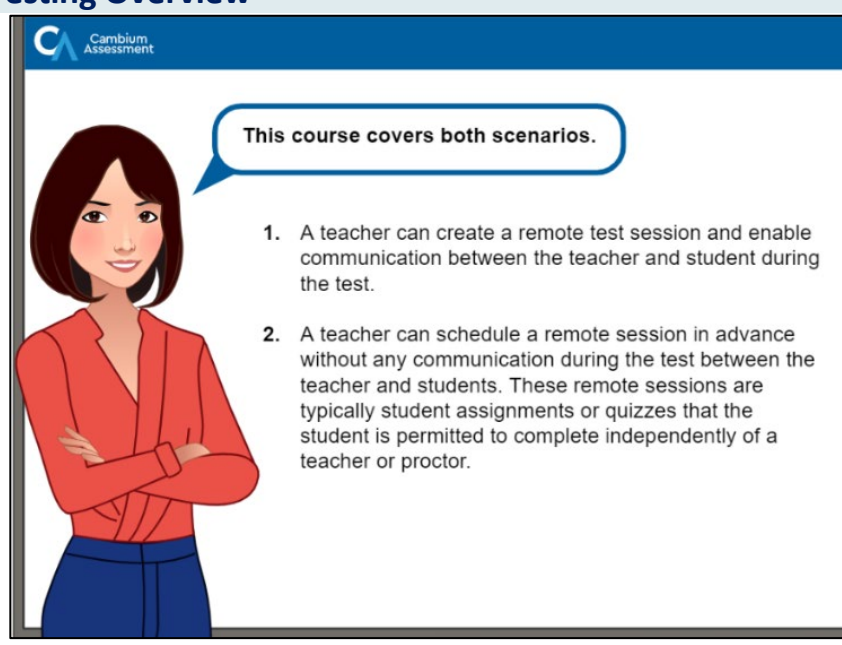

 Florida TAs can create a remote session only at the time of testing and are not permitted to do so in advance.

#### Slide 7: Remote Testing System Overview

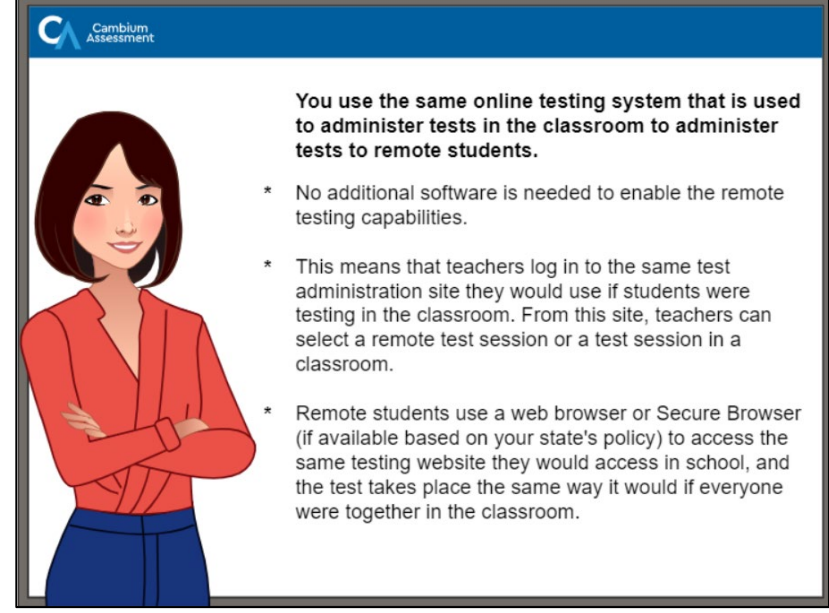

- In the 2023-2024 school year, remote testing for Florida students is available only via the Secure Browser.

TAs will share a Session ID with students, who will enter the Session ID as part of their login credentials when they are ready to begin testing. Contrary to statements made in the course, TAs cannot share a link to the test session.

#### Slide 8: Ensuring Teacher and Student Have the Proper Hardware

| Hardware                                                                                                    | Teacher/Proctor | Student      |
|----------------------------------------------------------------------------------------------------|-----------------|--------------|
| Supported device such as a<br>desktop, laptop, Chromebook,<br>or iPad                                                       | $\checkmark$    | $\checkmark$ |
| <ul> <li>Web browser</li> <li>Chrome on devices running<br/>Windows, macOS, or ChromeOS</li> <li>Safari on iPads</li> </ul> | ~               | ~            |
| Secure Browser                                                                                                    |                 | $\checkmark$ |
| Microphone*                                                                                                    | $\checkmark$    | $\checkmark$ |
| Speaker*                                                                                                    | $\checkmark$    | $\checkmark$ |
| Webcam*                                                                                                    | $\checkmark$    | $\checkmark$ |

- As previously mentioned, Florida students must use the Secure Browser to access all Cambium tests, whether the tests are administered remotely or in person.

#### Slide 14: How to Log In to the Test Administration Site

| SYSTEM<br>Test Administration<br>Create and manage<br>operational test sessions<br>from any web browser. | Login         Imail Address         Imail Address         Imail A |
|----------------------------------------------------------------------------------------------------|----------------------------------------------------------------------------------------------------|
| _                                                                                                    |                                                                                                    |

 TAs administering FAST PM tests can access the test administration site on the FAST page of the <u>Florida</u> <u>Statewide Assessments Portal</u>. From this page, TAs should select the "Teachers & Test Administrators" link and then the "Administer Statewide Assessments" link.

#### Slide 15: Viewing Your Session Dashboard

| Active Sessio | ns 🗎 Upcoming     | Sessions 🕅 At H    | ome Assignments |        |         |
|---------------|-------------------|--------------------|-----------------|--------|---------|
| hese are you  | ur current/active | e testing sessions | S.              |        |         |
| Session ID    | Session Info      | ⊚ Туре             | Share           | Action |         |
| ABC-043C-1    |                   | In Person session  | Share Link      | nieL 🕙 |         |
| ABC-E6A7-1    |                   | Remote session     | Share Link      | Join   | $\odot$ |
|               |                   |                    |                 |        | Now     |

- Because Florida students can access their assessment only with the Secure Browser, the "Share Link" option will not be visible on the TA's Session Dashboard.
- The Session Dashboard becomes available only when the TA logs back into a previously opened session. When logging in to a new session for the first time, TAs will see the Test Selection screen.
- Florida TAs will not see the Upcoming Sessions or Assignments tabs visible at the top left in this screen capture, as these options are not available for the FAST PM tests.

# Note on Slide 16: Remote sessions of FAST PM tests cannot be scheduled in advance. All sessions must be set up on the day of testing.

### Slide 17: Selecting a Test to Administer to Remote Students

| (     | 3                          | Cambium<br>Assessment Test Administration                                                                   | 🕜 Help                                                               | Demo User, TE3 🗸                          |    |
|-------|----------------------------|----------------------------------------------------------------------------------------------------|----------------------------------------------------------------------|-------------------------------------------|----|
|       | Оре                        | rational Test Selection                                                                                     |                                                                      | ۹ 😣                                       |    |
| The t | Choo<br>Then<br>the b<br>→ | select one or more tests. You can switch categories by using utton in the modal header. Benchmarks Interims | Then select one or more tes<br>categories by using the bu<br>header. | its. You can switch<br>Itton in the modal | on |
|       |                            |                                                                                                    | Save Session 6/16/23-6/23/23                                         |                                           |    |
|       |                            |                                                                                                    |                                                                      |                                           |    |

- When administering the FAST PM tests, TAs will select cards that say "FAST – ELA Reading" and "FAST – Mathematics."

| Upcoming Sessions Test Selection                                                                                                    | Q <b>x</b>                                                                                                    |
|----------------------------------------------------------------------------------------------------|----------------------------------------------------------------------------------------------------|
| Victor     Filter By: E Add Face       Uppo     Interims       Sets     Choose the tests to add to your session, and then start your session.       TES     English Language Arts (ELA)       ELA Interim Grade 3       V     ELA Interim Grade 4 | Tests Selected     Clear Al      Interims     ELA Interim Grade 4     ELA Interim Grade 5     Math Interim Grade 3     Math Interim Grade 4     Math Interim Grade 5 |
| Mathematics                                                                                                    | Session Settings<br>Session Name:<br>In Persor Remote<br>Save Session<br>1/25/2021 - 1/27/2021                                                                       |

| C        | 3        | Cambium<br>Assessment | Test Administration                 |    | 🕜 Help                       | Demo User, TE3 🗸 |    |
|----------|----------|-----------------------|-------------------------------------|----|------------------------------|------------------|----|
| -        | Oper     | rational Test         | Selection                           |    |                              | ۹ 🗴              |    |
| The      | Filter t | : 詳 Add Filter        |                                     |    |                              |                  |    |
| The t    | Inter    | ims                   |                                     | 53 | ,                            |                  |    |
| ±<br>Upc | Choos    | e which tests to      | add to your session, then start it. |    | You must make one set        | ection before    |    |
| 0.5      | +        | C ELA                 |                                     |    | starting your se             | ssion            |    |
| No       | -        | D Math                |                                     |    |                              |                  | Π  |
|          | ~        | Grade                 | 6 Math                              |    |                              |                  | on |
|          |          | Grade                 | 7 Math                              |    |                              |                  |    |
|          |          | Grade a               | 8 Math                              |    |                              |                  |    |
|          |          |                       |                                     |    |                              |                  |    |
|          |          |                       |                                     |    |                              |                  |    |
|          |          |                       | Back                                |    | Save Session 6/16/23-6/23/23 |                  |    |
|          |          |                       |                                     |    |                              |                  |    |
|          |          |                       |                                     |    |                              |                  |    |

| Assessment Test Administration                                        | Help Demo User, TE3 V                                               |
|-----------------------------------------------------------------------|---------------------------------------------------------------------|
| Operational Test Selection                                            | ९ 🗵                                                                 |
| Filter by: 幸 Add Filter                                               | 2 Test(s) Selected                                                  |
| Interims<br>Choose which tests to add to your session, then start it. | Grade 7 Math<br>Grade 8 Math                                        |
| + 🖸 ELA<br>- 🖬 Math                                                   |                                                                     |
| Grade 6 Math                                                          | Session Settings<br>Session Name:<br>Demo Session                   |
| Grade 8 Math                                                          | Session Type:<br>In Person  Remote Select Test Reason: 1st opportun |
| Back                                                                  | Save Sersion<br>6/16/23-4x23/23                                     |

- When Florida TAs select "FAST ELA Reading," or "FAST Mathematics," they will see all grades applicable to the subject. These tests will no longer be separated into grade-specific categories.
- Filtering, entering a session name, and selecting a test reason are not available features for FAST PM tests.
- TAs will not see the "Save Session" button. Once all tests selections have been made, the TA will click "Start Operational Session" to begin the test session.
- Under Session Type, the TA will select either "In Person" or "Remote or Hybrid."

Note: Slides 18, 20, 21, and 23 are irrelevant to TAs administering the FAST PM tests. The options to schedule at-home assignments, create remote test sessions in advance, and make assignments are not available for these tests.

#### Slide 18: Joining the Session and Student Sign-In

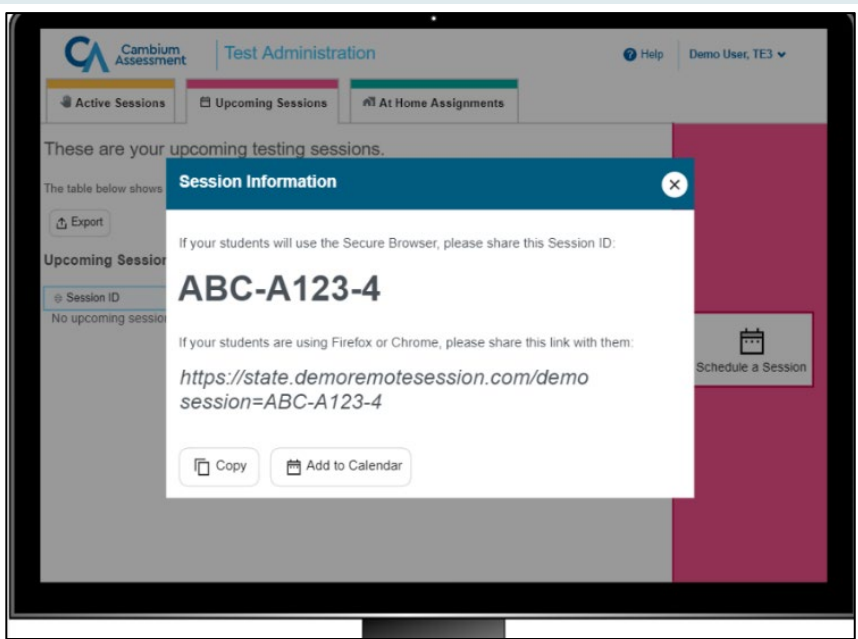

- Students taking the FAST PM tests remotely will not be able to join a session by using a link. Students must use the Secure Browser and sign in with the Session ID distributed by the TA.

#### Slide 25: Joining the Session and Student Sign-In

| First Name:    Interference    Interference   Interference<                                                                                                   |                       | •                                        | <b>(</b> |
|----------------------------------------------------------------------------------------------------|-----------------------|------------------------------------------|----------|
| First Name:                                                                                                    |                       | Please Sign In                           |          |
| Image: Session ID:         Image: Session ID:         I |                       | First Name:                              |          |
| Session ID:                                                                                                    |                       | ANDREW                                   |          |
| Session ID:                                                                                                    |                       | Student ID:                              |          |
| Session ID:<br><u>ILI</u> Run Diagnostics<br>Browser: Firefox v84<br>Sign In                                                                                                    |                       |                                          |          |
| Idit Run Diagnostics     Browser: Firefox v84       Operational Test Site     Sign In                                                                                                    |                       | Session ID:<br>TEST - 1234 - 1           |          |
| Gperational Test Site Sign In                                                                                                    |                       | ulu Run Diagnostics Browser: Firefox v84 |          |
|                                                                                                    | Operational Test Site | Sign In                                  |          |
|                                                                                                    |                       |                                          |          |

- Students will log in using their first name, username, and Session ID provided by the teacher.

#### Slide 26: Overview of Audio/Video Checks Students Will See

| Summary of Stu    | ident Audio/Vi                                                          | deo Checks                                                                              |
|-------------------|-------------------------------------------------------------------------|-----------------------------------------------------------------------------------------|
| Audio/Video Check | Check is<br>dependent upon<br>the remote test<br>students are<br>taking | Check is<br>dependent on the<br>remote<br>proctoring<br>features states<br>have enabled |
| Web Cam           |                                                                         | $\checkmark$                                                                            |
| Audio Playback    | $\checkmark$                                                            | $\checkmark$                                                                            |
| Microphone        | $\checkmark$                                                            | $\checkmark$                                                                            |
| Text-to-Speech    | $\checkmark$                                                            |                                                                                         |
| Video Playback    | $\checkmark$                                                            |                                                                                         |

- For students taking remote tests in Florida, they will be presented with a Camera Check, Recording Device Check, and a Text-to-Speech Sound Check.

#### Slide 27: Approving Students to Take a Test

|                                     | Test Admin               | istration                     | 14.2                             | Help Demo User, TE3 •  |
|-------------------------------------|--------------------------|-------------------------------|----------------------------------|------------------------|
| Operational Session ID<br>ABC-A123- | -4 Select Tests          | O Student<br>Lookup Approvals | Stop Session Broadcas<br>Message | st Refresh page Menu   |
| Approvals & Stud                    | lent Test Setting        | S                             |                                  | Approve All Students X |
| 1 students awaiting appr            | ovalOactive students (20 | 0 max) Otests in session      |                                  | Interims               |
| Grade 8 Math - 1 st                 | udent(s)                 |                               |                                  |                        |
| Student Name                        | e Student ID             | ⊕ Opp#                        |                                  | e Action               |
| Smith,<br>Andrew                    | 123456789                | 1                             | Standard                         | ××                     |
|                                     | 1                        | [                             | 1                                |                        |
|                                     |                          |                               |                                  |                        |
|                                     |                          |                               |                                  |                        |
|                                     |                          |                               |                                  |                        |
|                                     |                          |                               |                                  |                        |
|                                     |                          |                               |                                  |                        |
|                                     |                          |                               |                                  |                        |
|                                     |                          |                               |                                  |                        |
|                                     |                          |                               |                                  |                        |

- When approving students for admission to a remote test session, TAs will see Username instead of Student ID and will not see the opportunity number.

#### Slide 30: How Teachers Can Broadcast a Message to All Students at Once

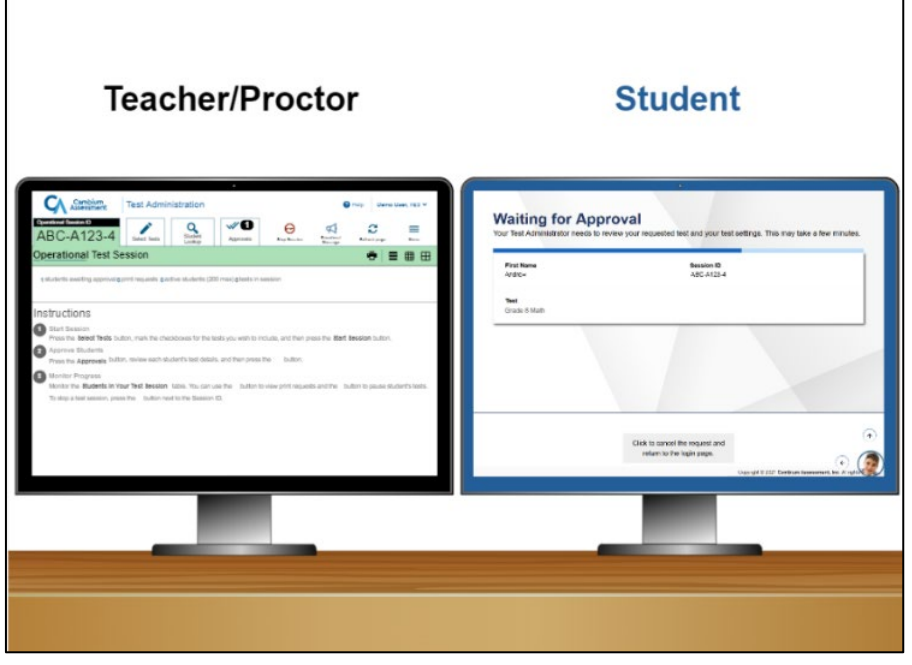

- To minimize interruptions to student testing, Broadcast messages should be brief since the messages are read out loud.

#### Slide 35: Completing the Approval Process So Students Can Begin Their Test

| Use this butto                                                            | ttings n to review your test settings.                                                                     |
|---------------------------------------------------------------------------|----------------------------------------------------------------------------------------------------|
| View Test Se                                                              | tings                                                                                                    |
| Addition                                                                  | nal Test Information                                                                                       |
| <ul> <li>If you need</li> <li>If you need</li> <li>Please do y</li> </ul> | to use the restroom, please raise your hand.<br>to pause, please raise your hand.<br>our best.             |
| Help Gu                                                                   | ide                                                                                                    |
| The Help Guid<br>View Help G                                              | e and test rules can be accessed at any time by using the button on the top part of the test page.<br>uide |
|                                                                           |                                                                                                    |
|                                                                           | Decin Test Many Roturn to Login                                                                            |

- In Florida, the Instructions and Help page is titled "Before You Begin". Students will see the Testing Rules Acknowledgment, Test Settings, and Help Guide on this page.

#### Slide 38: Responding to a Test Alert

| Operational Test Set            | ssion                               | p                        | and and area              | Message                               | •        | ∎ ⊞          |
|---------------------------------|-------------------------------------|--------------------------|---------------------------|---------------------------------------|----------|--------------|
| Ostudents awaiting approval Opr | int requests <b>2</b> active studer | nts (200 max) <b>0</b> t | ests in session           |                                       |          | • = Interims |
| 🕂 Test with potential is:       | sues                                |                          | p                         |                                       |          |              |
| Student Information             | Test                                | ⊜ Opp#                   | Progress                  | <ul> <li>Test<br/>Settings</li> </ul> | Actions  |              |
| Smith, Andrew 123456789         | Grade 8 Math                        | 1                        | 0/9 Answered -<br>Started | Standard                              |          |              |
| These are your current/a        | ctive testing session               | ns.                      |                           |                                       |          |              |
| Student Information             | () Test                             | ⊜ Opp#                   | Progress                  | e Test<br>€ Settings                  | Actions  |              |
| Johnson, Sally<br>987654321     | Grade 8 Math                        | 1                        | 8/9 Answered -<br>Started | Standard                              | <b>x</b> |              |
|                                 |                                     |                          |                           |                                       |          |              |

- In Florida, two testing categories are shown on the TA Interface during a test session: "Tests in Started/Paused/Completed Status" and "Tests Requiring TA Intervention."

#### Slide 40: How a Remote Student Submits a Test

| Student Name:<br>Smith, Andrew          | Test Name:<br>G8 Math Test                                                    |
|-----------------------------------------|-------------------------------------------------------------------------------|
| Test Completed On:<br>10/26/20xx        |                                                                               |
| ou have finished the test. You may not  | v log out.                                                                    |
| Next Ste                                |                                                                               |
| to log out of the test, select Log Out. |                                                                               |
| n accordance with the Family Educatio   | nal Rights and Privacy Act (FERPA), the disclosure of personally identifiable |

- In Florida, the "Your Results" page is titled "Test Completed".

#### Slide 41: Pausing a Remote Session

| Operational Session ID                                                        | 3-4                                      | /                                                 | Student                                                |                                                 | Θ                                      | Broadcast                        | æ            | = |  |
|-------------------------------------------------------------------------------|------------------------------------------|---------------------------------------------------|--------------------------------------------------------|-------------------------------------------------|----------------------------------------|----------------------------------|--------------|---|--|
| Dperational Te                                                                | est Sess                                 | sion                                              | Lookup                                                 |                                                 | stop session                           | Message                          |              |   |  |
| Distudents awaiting approval Oprint requests 2 active students (200 max) Otes |                                          | 0 max) <b>O</b> tests in s                        | in session                                             |                                                 |                                        | e = interiors                    |              |   |  |
| These are your c                                                              | urrent/act                               | tive testing                                      | sessions.                                              |                                                 |                                        |                                  |              |   |  |
| Student Information                                                           | Importa                                  | int!                                              |                                                        |                                                 |                                        |                                  | ions         |   |  |
| Smith, .<br>1234567                                                           | If you paus<br>within 20 r<br>Are you su | se this test, th<br>minutes, they<br>are you want | he student will b<br>may be unable<br>to pause this te | e logged out. If th<br>to see the questi<br>st? | ne student does n<br>ons that were alr | ot log back in<br>eady answered. |              |   |  |
| Interes                                                                       | ок са                                    | ncel                                              |                                                        |                                                 |                                        |                                  |              |   |  |
| 0075547                                                                       |                                          |                                                   | _                                                      | _                                               |                                        |                                  |              |   |  |
| nstructions                                                                   |                                          |                                                   |                                                        |                                                 |                                        |                                  |              |   |  |
| nstructions                                                                   | Taste button                             | mark the che                                      | eldower for the t                                      | este unu solete te la                           | clude, and then a                      | one the Start Se                 | ssion button |   |  |

Students who take a FAST PM test can pause the test and return the same day to complete any
unanswered items after being readmitted to the test session by the TA. If students return on a
subsequent day, previously answered items will not be accessible and a FAST item unlock will
be needed for students to have access to all items in the test.

#### Slide 45 and 46: Question #2 and #3

| Knowledge Check:                                                                                                    |                                                                                                    |  |  |  |  |
|----------------------------------------------------------------------------------------------------|----------------------------------------------------------------------------------------------------|--|--|--|--|
| hich of these statements mote test session?                                                                                        | is true regarding how to create                                                                                                    |  |  |  |  |
| A. You can schedule a remote<br>session in advance and<br>generate a link to share with<br>students before the day of the<br>test. | B. You can start a remote test<br>session immediately and<br>provide the session informatio<br>to students using a secure<br>method. |  |  |  |  |
| C. Both A and B                                                                                                    | D. None of the above                                                                                                    |  |  |  |  |
| Please selection then click                                                                                                    | ct your answer and<br>"Check Answer."                                                                                                |  |  |  |  |

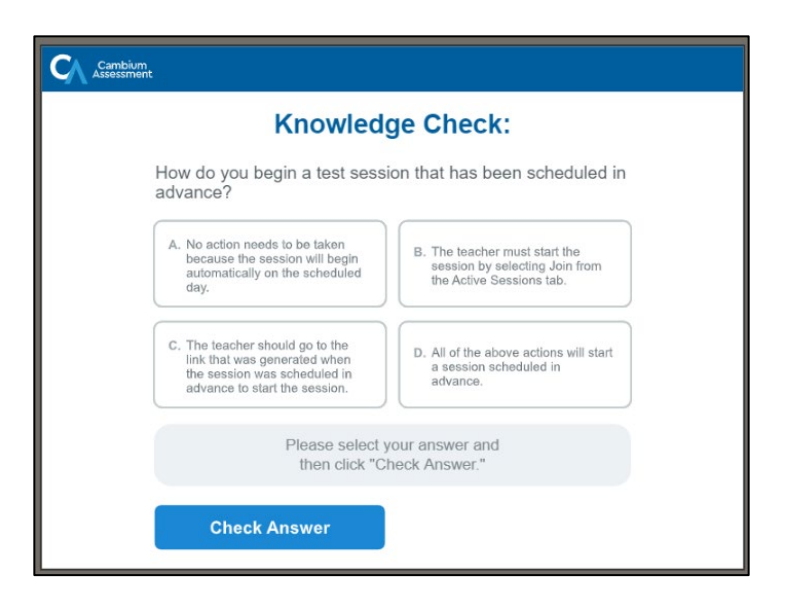

- As a reminder, Florida TAs do not have the option to schedule a remote session in advance.

#### Slide 49: Congratulations

- For additional information on the FAST PM tests, refer to the FAST Test Administration Manual available under "Resources" on the FAST Program page of the Florida Statewide Assessments Portal.